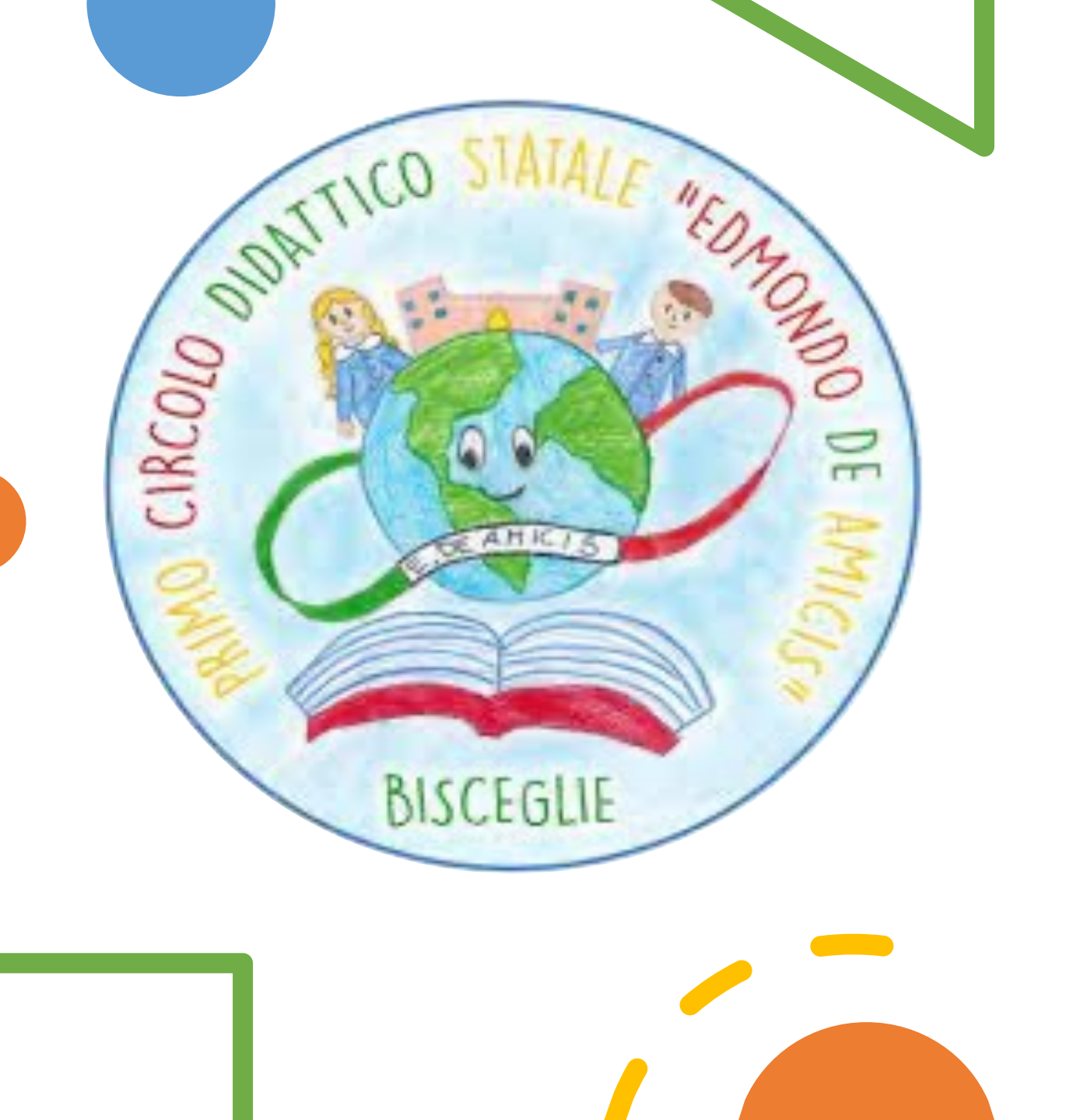

# MODIFICARE ORARIO PERSONALE

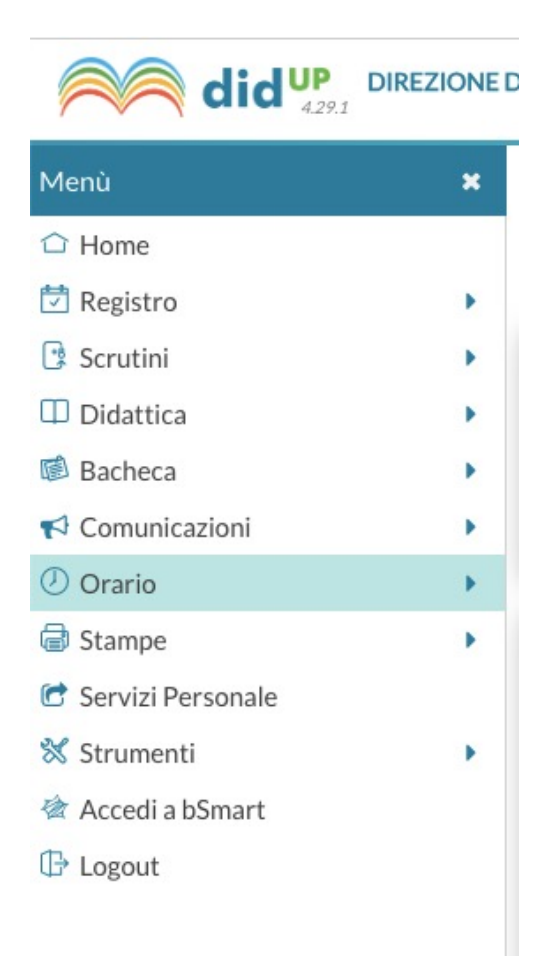

#### Menù: clicca su ORARIO

#### **ORARIO PERSONALE**

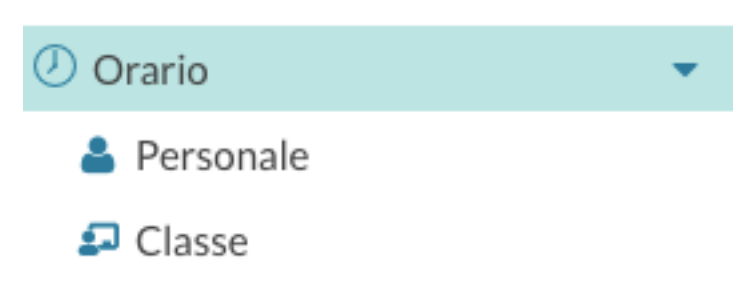

N.B. L'orario di classe sarà completato automaticamente dal sistema dopo l'inserimento dell'orario personale di ciascun docente.

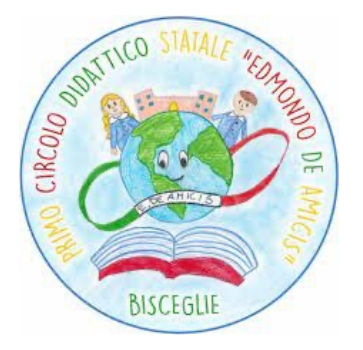

Clicca su MODIFICA in alto a destra

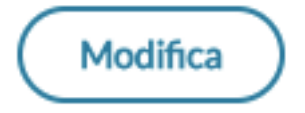

## MODIFICARE LA DESCRIZIONE O LA DATA O L'ORARIO

### CLICCARE SU SALVA

|         | Dal: 18/09/2023                                             | Al:                      | 07/06/2024 |   |  |   |
|---------|-------------------------------------------------------------|--------------------------|------------|---|--|---|
| Descriz | zione / Titolo dell'orario: Or<br>ificare la data di inizio | e fine validità orario — |            | 1 |  | / |
|         |                                                             |                          |            |   |  |   |

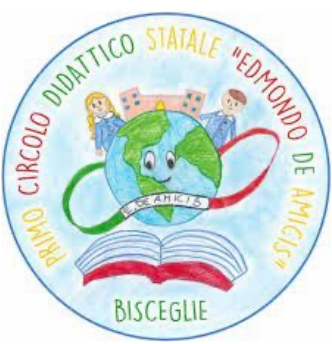

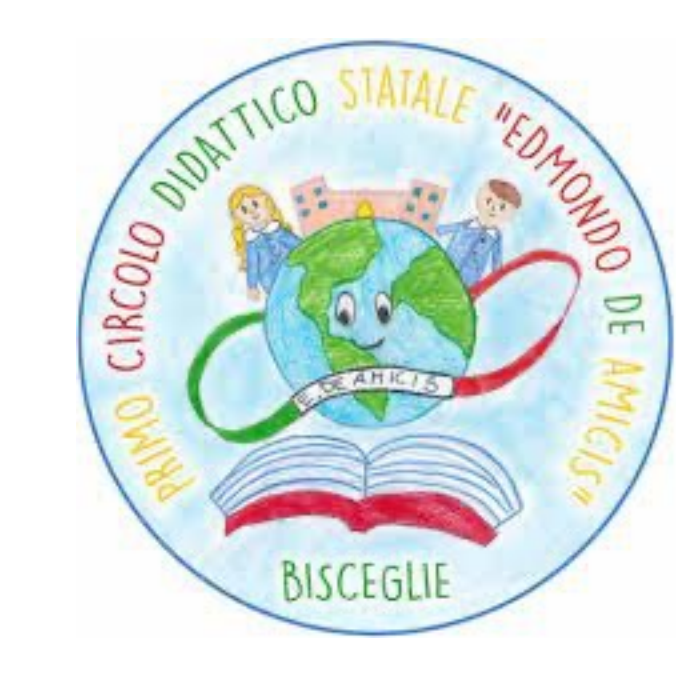